# 陕西师范大学外事信息管理系统

# 用 户 手 册(教师用户)

长沙中力大方信息技术有限公司

2017年5月4日

| 第一 | -章 前期准备   | 2 |
|----|-----------|---|
|    | 使用前的必要条件: | 2 |
| 第二 | 章 系统基本介绍  | 3 |
|    | 2.1 登录系统  | 3 |
|    | 2.2 界面介绍  | 4 |
|    | 2.3 功能模块  | 5 |
| 第三 | 章 出国出境    | 6 |
|    | 3.1 出国赴港澳 | 6 |
|    | 3.2 师生赴台  | 9 |

## 第一章 前期准备

### 使用前的必要条件:

(1) 推荐使用 IE 浏览器(8.0版本以上)以及使用 IE 内核 的浏览器(如 360 浏览器、搜狗浏览器的兼容模式);
(2) 确保电脑已安装 flash 插件(未安装会导致附件上传

功能不可用);

(3)系统使用校园服务门户账号、密码进行登录。

# 第二章 系统基本介绍

## 2.1 登录系统

◆ 第一步: 进入系统(登录界面)

方式一:在浏览器地址栏输入

"http://wsxt.snnu.edu.cn/",进入系统。

方式二:在陕西师范大学国际合作交流处官网,点击"外 事信息管理系统"入口进入系统,如图:

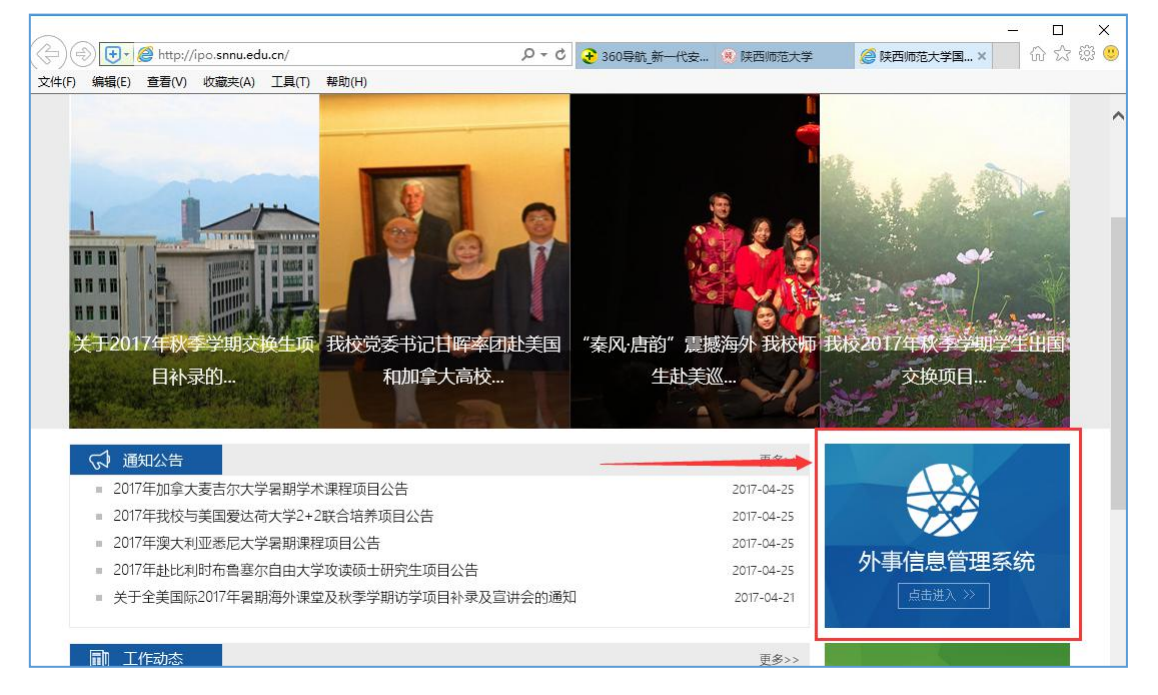

◆ 第二步: 输入账号、密码(账号、密码为陕西师范大学个 人门户账号密码),登陆系统。

【提示】: 校园服务门户密码提示错误,请与学校网络信息 中心联系。

## 2.2 界面介绍

## ◆ 系统登录界面

| (⇒) (+・) (※) http://wext.snnu.edu.cn/             | - □<br>分事信息管理× 命☆◎                                                            |
|---------------------------------------------------|-------------------------------------------------------------------------------|
| (ア・ローク 起入 う 外事信息管理系统<br>SHAANNI NORMAL UNIVERSITY | 用户登录                                                                          |
| HAZ                                               | <ul> <li>→ 请输入用户名</li> <li>→ 请输入密码</li> <li>→ 记住密码</li> <li>→ 文× =</li> </ul> |
| Convright©2016 陕西師范大学国际交流与会作外 新权所有 陕西             |                                                                               |

## ◆ 教师用户首页面

|       | vsxt.snnu.edu.cn/index.aspx<br>收藏夹(A) 工具(D) 帮助(H)          | ♀ c 进 陕西师范大学外事信息管          | 理 ×  |                   | - □ ×<br>命☆競 <mark></mark> |
|-------|------------------------------------------------------------|----------------------------|------|-------------------|----------------------------|
| 陳法西伊泰 | 大学<br>外事信息管理系统<br>VERSITY                                  |                            |      | 2017-11-15<br>星期三 | □→退出                       |
| 快速通道: |                                                            | Ļ                          |      |                   |                            |
| 调查反馈  | <ul><li>ヘ」配 豆 水, 豆 水,</li><li>(待办事宜</li><li>日小事宜</li></ul> | 快捷菜单栏<br>出国出境 明生赴台         |      |                   | 更多>>                       |
|       | 序号标题                                                       | 环节名称                       | 模块名称 | 发送人               | 时间                         |
| 导航菜单  | 主数据视图                                                      | Pro-                       |      |                   |                            |
|       | 陕西师范大:                                                     | 学 ©版权所有Copyright 2017-2025 |      |                   |                            |

▶ 导航菜单:用户可在此区域点击快捷按钮进行回到首页、 报送系统问题以及系统注销等操作;

- ▶ 快捷菜单: 用户可以快速进入各功能模块;
- ▶ 数据视窗:用户在功能菜单中点击相对应的功能模块,直接出现对应功能模块的信息数据。

2.3 功能模块

◆ 教师用户

1. 出国出境子系统:

包括"出国赴港澳"和"师生赴台"业务模块。

2. 调查反馈子系统:

包括"反馈信息"业务模块。

# 第三章 出国出境

#### 3.1 出国赴港澳

教师线上填写《陕西师范大学出国(境)人员申请表》, 在线进行流程审批,完成出国赴港澳申请事宜。

## 3.1.1 (教师用户)线上申请

◆第一步:点击"出国出境-出国赴港澳",点击工具栏"新建"按钮,新建《陕西师范大学出国(境)人员申请表》,如图所示:

|                                         | wsxt. <b>snnu.edu.cn</b> /index.aspx#<br>收藏夹(A) 工具(T) 帮助(H) |        | ♀ c 🤗 陕西师范大学           | N事信息管理 ×    |                  | - □<br>徐☆  | 。<br>領<br>() |
|-----------------------------------------|-------------------------------------------------------------|--------|------------------------|-------------|------------------|------------|--------------|
| 陳 法 · · · · · · · · · · · · · · · · · · | 大学<br>外事信息管理系<br>INTERSTRY                                  | 统      | 🚳 😂                    |             | 2017-11-15<br>副三 |            |              |
| 快速通道: • 数据报道                            | É                                                           |        |                        |             |                  |            |              |
| 🙆 出国出境                                  | □新建 ◎修改 × 删                                                 | 除②帮助   | Q                      |             | 当前位置             | : 出国出境-出国) | 出境申请         |
| • 出国赴港澳                                 | 申请时间                                                        | 姓名     | 地点                     | 所在院系        | 出访时间             | 状态         |              |
| • 师生赴台                                  |                                                             |        |                        |             |                  |            |              |
| 🚺 调查反馈                                  |                                                             |        |                        |             |                  |            |              |
|                                         |                                                             |        |                        |             |                  |            |              |
|                                         |                                                             |        |                        |             |                  |            |              |
|                                         |                                                             |        |                        |             |                  |            |              |
|                                         |                                                             |        |                        |             |                  |            |              |
|                                         |                                                             |        |                        |             |                  |            |              |
|                                         |                                                             |        |                        |             |                  |            |              |
|                                         |                                                             |        |                        |             |                  |            |              |
|                                         |                                                             | 共0     | 9条,第1/1页 首页 上一页 ]      | 一页 尾页 转到第一页 |                  |            |              |
|                                         |                                                             | 陕西师范大学 | 单 ©版权所有Copyright 2017- | 2025        |                  |            |              |

| ◆ 第二步                                   | : 阅读并同意                                                    | 《出国出境申请须知》,如                                | 图:            |
|-----------------------------------------|------------------------------------------------------------|---------------------------------------------|---------------|
|                                         | vsxt <b>snnu.edu.cn</b> /index.aspx#<br>收藏夹(A) 工具(T) 帮助(H) | ○ ▼ 0 ● 陕西师范大学外事信息管理 ×                      | - □ ×<br>命☆競豐 |
| 陳 法 · · · · · · · · · · · · · · · · · · | メッジ<br>外事信息管理系统<br>VERSITY                                 | 🙆 💿 🕜 😨 🗰 2017-05-15<br>星期—                 | C+@±          |
| \rm 出国出境                                |                                                            | 《陕西师范大学出国、赴港澳申请须知》                          | ^             |
| <ul> <li>美素佳園出</li> <li>合佳主和</li> </ul> | 1. 《陕西师范大学                                                 | 出国境人员申请表》适用于我校师生出国、赴港澳执行公务参                 | ^             |
| <ul> <li>学习交流</li> <li>调查反馈</li> </ul>  | 16、数字科研店动、<br>2. 审批流程                                      | 小人休东、旅游辛一切出闽出殤沽功,一入一家。                      |               |
|                                         | 教职工填写《申请<br>公室 <b>然</b> 审一学校外建                             | 青衰》一经院系签审一人事处签审一国际交流与合作处/港澳台<br>18          | 办             |
|                                         | 需经组织部、主管核                                                  | 交领导审批)                                      |               |
|                                         | 本科生填写《申词                                                   | 青表》一经院系签审一学生处签审一国际交流与合作处/港澳台                | 办 🗸           |
|                                         | 陕西                                                         | □ 我已阅读并同意<br>国师范大学 ©版权所有Copyright 2017-2025 | ~             |

 ◆ 第三步:填写《陕西师范大学出国(境)人员申请表》, 如图:

| <ul> <li>         ・</li> <li>         文件(F) 編編(E) 当書(V)         ・</li> <li>         ・</li> <li></li></ul> | vsxt.snnu.edu.cn/index.a<br>收藏夫(A) 工具(T) 非<br>たら 外事信息管 | aspx#<br>骤助(H)<br>译理系统 | 5 - Q    |                     | .×<br>201<br>重期 | 7-05-10<br>Ξ | - □ ×<br>命☆感◎ |
|----------------------------------------------------------------------------------------------------|--------------------------------------------------------|------------------------|----------|---------------------|-----------------|--------------|---------------|
| 快速通道:                                                                                                    |                                                        |                        |          |                     |                 |              |               |
| (2) 出国出境                                                                                                    | □□□□□□□□□□□□□□□□□□□□□□□□□□□□□□□□□□□□□□                 | 保存退出 🚺 提交              | 流程记      | 录 🖉 附件 😓 持          | 1印 🕜 填写系        | 页知           | ^             |
| <ul> <li>出国赴港澳</li> <li>师生赴台</li> <li>学习交流</li> </ul>                                                                                                    |                                                        |                        | 陕西师郊     | 吃大学出国 ( 境 )         | 人员申请            | 表填服          | 日期:2017-05-   |
|                                                                                                    | 姓名                                                     |                        | 性别       | =请选择= 🖌             | 出生年月日           |              |               |
|                                                                                                    | 所在单位                                                   |                        | ~        | 专业                  |                 | 政治面貌         |               |
|                                                                                                    | 文化程度                                                   | ~                      | 行政职务     |                     | 技术职称            |              |               |
|                                                                                                    | 外语语种                                                   |                        | 外语程度     |                     | ● 般 ○           | 良好  ○熟练      |               |
|                                                                                                    |                                                        | 固定电话                   |          | 拟出国(境)              |                 | 至            |               |
|                                                                                                    | 联系方式                                                   | 移动电话                   |          | 地点                  | 地点              |              |               |
|                                                                                                    | <                                                      | Fmail                  | 1        | 及期限                 | <b>7</b> #0     |              | >             |
|                                                                                                    |                                                        | 陕西师范之                  | 大学 ©版权所有 | Copyright 2017-2025 |                 |              |               |

【温馨提示】:

1. 申请材料可点击"附件"按钮进行上传;

- 填写过程中,若有疑问,可点击"填写须知"查看须知或 拨打国际处电话: 029-85310269;
- 填写申请表时,表中信息项目暂无(例如:技术职称), 请填"无"。
- ◆ 第四步:点击"保存退出"按钮,完成申请表填写,继续 点击"提交"按钮,根据申请流程,选取对应环节(每个 提交环节对话框都有针对该环节的提示信息),如图:

| <ul> <li>         ・</li></ul>           | vsxt. <b>snnu.edu.cn</b> /index.aspx#<br>收藏夹(A) 工具(D) 帮助(H) | 0 - Q                               | <i> </i> 陕西师范大学外事信息管理  | ×                 | - ロ ×<br>命☆競響 |
|-----------------------------------------|-------------------------------------------------------------|-------------------------------------|------------------------|-------------------|---------------|
| 陳 法 · · · · · · · · · · · · · · · · · · | 大学<br>外事信息管理系统                                              |                                     | 🚳 😂 🙆 🤹                | 2017-05-10<br>呈期三 | [→退出          |
| 快速通道:                                   |                                                             |                                     |                        |                   |               |
|                                         | ▶ 退出 🔗 保存退出                                                 | ● 提交 流程记                            | 录 🤌 附件 🔒               | 打印 🧿 填写须知         | ^             |
| • 出国赴港澳<br>• 师生赴台                       |                                                             | 提交对话框                               | 1 <del>7-14</del>      | ×                 |               |
| 🚫 学习交流                                  |                                                             | 根据填写须知,选择要提交的<br>1、如出访XXXXX,须由XXXXX | ☆P。<br>X审批。<br>グナーーーーー |                   | 填报日期:2017-05- |
| () 调查反馈                                 | 姓名                                                          | 2、如出功费用田拔校支付,                       | 01-01                  |                   |               |
|                                         | 所在单位                                                        | 经费管理部门意见                            |                        |                   | 魏 共青团员        |
|                                         | 文化程度 本科                                                     |                                     | 确定 关闭                  |                   |               |
|                                         | 外语语种 英语                                                     |                                     |                        |                   | ○熟练           |
|                                         | 固定电                                                         | 话 123456                            | 拟出国(境)                 | 2017-05-02        | 至 2017-05-09  |
|                                         | 联系方式 移动电                                                    | 话 132123456789                      | 地点                     | 地点 xxx            |               |
|                                         | Fmai                                                        | il 🔽                                | 及期限                    | 于数 10             | >             |
|                                         |                                                             | 陕西师范大学 ©版权所有                        | Copyright 2017-2025    |                   |               |

【提示】:

 审批流程为非自动型,当前环节审批完成后,申请用户需 再提交下一环节,直到流程结束,例如申请用户已提交"经 费部门意见",经费部门领导审批签字处理后,需继续点击 提交,注意同一个环节一般不要重复提交;

2.提交完成后,可点击"流程记录",查看环节审批情况;
 3.若提交有误,在审核部门未处理的情况下,可点击"取回"

按钮,取回申请表,重新提交;

**4**.根据用户身份的不同,需要提交的环节会有所差异,选取 环节时,请注意。

#### 3.1.2 (教师用户)申请通过

◆申请人按照申请流程完成提交并通过后,申请人会收到国际处处理意见,参照邮件和系统中说明,办理后续相关事宜,如图:

|                                         | xt.snnu.edu.cn/index.<br>(藏夹(A) 工具(T) 著 | aspx#<br>帮助(H) | 5 - Q      | 🥝 陕西师范大       | 、学外事信息管理 | ×                           |              | - □ ×<br>☆☆☺৩ |
|-----------------------------------------|-----------------------------------------|----------------|------------|---------------|----------|-----------------------------|--------------|---------------|
| 陳 法 · · · · · · · · · · · · · · · · · · | 外事信息管                                   | 管理系统           |            | 6             | 🗟 🕜 😒    | <sup>000</sup><br>201<br>星期 | 7-05-15<br>— | <b>⊡</b> u    |
| 快速通道:                                   |                                         |                |            |               |          |                             |              |               |
| 🔼 нанф                                  | →退出                                     | 流程记录 🛛 🔒 打印    | 1          |               |          |                             |              | ^             |
| • <b>出国赴港澳</b><br>• 师生赴台                | 通过:请及时办理                                | 相关手续,查看详情,请    | 点击 详情      |               |          |                             |              |               |
| 学习交流                                    |                                         |                | 陕西师        | 范大学出          | ょ(境)     | 人员申请                        | 表            | 填报日期:2017-05- |
|                                         | 姓名                                      | 姓名拼音           |            | 性别            | 男        | 出生年月日                       |              | 01            |
|                                         | 所在单位                                    |                | 1978 .<br> | 专业            | 1        | xxx                         | 政治面貌         | 共青团员          |
|                                         | 文化程度                                    | 本科             | 行政职务       | x             | xx       | 技术职称                        | 无            |               |
|                                         | 出生地                                     | 无              | 户口所在地      | ł             | 无        | 身份证号码                       | 无            |               |
|                                         |                                         | 固定电话: 123456   |            |               | 拟出国(境)   | 201                         | .7-05-02 至 2 | 017-05-09     |
|                                         | <                                       | 陕西斯            | T范大学 ©版权所  | 与Copyright 20 | 17-2025  |                             |              | >             |

#### 3.2 师生赴台

教师线上填写《陕西师范大学出国(境)人员申请表》, 在线进行流程审批,完成师生赴台申请事宜。

## 3.2.1 (教师用户)线上申请

◆ 第一步: 点击"出国出境-师生赴台", 点击工具栏"新建" 按钮,新建《陕西师范大学出国(境)人员申请表》,如 图所示:

| (         )         (         ) | vsxt. <b>snnu.edu.cn</b> /index.aspx#<br>收藏夹(A) 工具(T) 帮助(H) |                            | ♀ セ 🥔 陕西师范大学ダ                                 | 外事信息管理 ×                              |                     | - □ ×<br>分分缀 <sup>@</sup> |
|---------------------------------|-------------------------------------------------------------|----------------------------|-----------------------------------------------|---------------------------------------|---------------------|---------------------------|
| 陳法·印刷                           | 大 <sup>- 労</sup> 外事信息管理系统                                   |                            | o 💿                                           |                                       | 2017-11-15<br>建期三   |                           |
| 快速通道:                           |                                                             |                            |                                               |                                       |                     |                           |
| 🙆 出国出境                          | □新建 ◎修改 × 删除                                                | ②帮助                        | Q                                             |                                       | 当前位置:               | 出国出境-出国出境申请               |
| • 出国赴港澳                         | 申请时间                                                        | 姓名                         | 地点                                            | 所在院系                                  | 出访时间                | 状态                        |
| <ul> <li>师生赴台</li> </ul>        |                                                             |                            |                                               |                                       |                     |                           |
| () 调查反馈                         |                                                             |                            |                                               |                                       |                     |                           |
|                                 |                                                             |                            |                                               |                                       |                     |                           |
|                                 |                                                             |                            |                                               |                                       |                     |                           |
|                                 |                                                             |                            |                                               |                                       |                     |                           |
|                                 |                                                             |                            |                                               |                                       |                     |                           |
|                                 |                                                             |                            |                                               |                                       |                     |                           |
|                                 |                                                             |                            |                                               |                                       |                     |                           |
|                                 |                                                             |                            |                                               |                                       |                     |                           |
|                                 |                                                             | +++                        |                                               |                                       |                     |                           |
|                                 |                                                             | 陕西师范大学                     | ) 奈, 第171页 首页 工一页 「<br>学 ©版权所有Copyright 2017- | -2025                                 |                     |                           |
| ◆ 第二步                           | : 阅读并同                                                      | 司意《                        | 师生赴台                                          | 申请须知                                  | 》,如图                | 1:                        |
|                                 | sxt. <b>snnu.edu.cn</b> /index.aspx#<br>收藏夹(A) 工具① 帮助(U)    |                            | ♀ ℃ <i>優</i> 陕西师范大学タ                          | 外事信息管理 ×                              |                     | - □ ×<br>命☆礙 @            |
| · 陳 洪 西 師 乾 ナ                   | 、                                                           |                            | 6                                             | ) 🖾 🕜 🐼 🛱                             | 2017-11-09          |                           |
| SHAANXI NORMAL UNIVI            | EESITY                                                      |                            | Ĭ                                             |                                       | シ星期四                | □●通出                      |
| 🔼 出国出境                          |                                                             |                            | 《师生赴台申讨                                       | 请须知》                                  |                     | ~                         |
| • 出国赴港澳                         | 1 《阵西师                                                      | 苏大学出国 (撞                   | )人员申请奏》话用于                                    | 我校师生卦台执行公组                            | 、                   |                           |
| • 师生赴台                          | 动、个人探亲                                                      | €、旅游等一切出                   | 3国出境活动,一人一表                                   | ξ.                                    | 9 W W W W W W       |                           |
| ○ 学习交流                          | 2. 审批流程                                                     |                            |                                               |                                       |                     |                           |
|                                 | 教职工填写                                                       | <b>豸《申请表》—</b> 约           | 圣院系签审—人事处签审                                   | 1-港澳台办公室签审                            | 一学校外事领导小约           | 组                         |
|                                 | 签审完成校内                                                      | り审批。(任副タ<br>☞ 〃 由 凄 衣》   ፉ | 上级以上行政级别的干部<br>不时至然中,尚上外发生                    | 『还需经组织部、主管:<br>』                      | 交领导审批)<br>一份标从审师目小( |                           |
|                                 | 本件生填当<br>答审完成校内                                             | ♂《平哨衣》——4<br>内审批。          | 1.阮尔金甲—子生风金甲                                  | ₱──────────────────────────────────── | — 子 W 小 春 道 子 小 3   | 24                        |
|                                 | 研究生填写                                                       | <b>写《申请表》</b> ——约          | 圣院系签审—研究生院签                                   | 签审—港澳台办公室签                            | 审一学校外事领导            | 1                         |
|                                 | 组签审完成校                                                      | 交内审批。                      |                                               |                                       |                     |                           |
|                                 | 离退休教职                                                       |                            |                                               |                                       |                     |                           |
|                                 |                                                             | 识工填写《申请A                   | 長》经离退休处签审-                                    | -港澳台办公室签审—                            | 学校外事领导小组            | × _                       |
|                                 | 审宗成校内审                                                      | 识工填写《申请オ<br>∃₩_            | 長》—经离退休处签审-                                   | -港澳台办公室签审—                            | 学校外事领导小组            | × ~                       |
|                                 | 宙完成校内宙                                                      | 识工填写《申请オ<br>₩→             | 長》──经离退休处签审<br>□我已阋读并                         | —港澳台办公室签审—<br>铜意                      | 学校外事领导小组            | ×                         |

# ◆ 第三步:填写《陕西师范大学出国(境)人员申请表》, 如图:

|                                       | vsxt.snnu.edu.cn/index.a               | aspx#     | 0 + Q    | 🤗 陕西师范大学外事信息管理                        | ×                               |               | - □ ×<br>☆☆隠®                          |
|---------------------------------------|----------------------------------------|-----------|----------|---------------------------------------|---------------------------------|---------------|----------------------------------------|
| ····································· | た。学<br>外事信息管                           | 理系统       |          | 8 2 9 3                               | 201<br>三<br>星期                  | 7-05-10<br>)Ξ | □□□□□□□□□□□□□□□□□□□□□□□□□□□□□□□□□□□□□□ |
| 快速通道:                                 |                                        |           |          |                                       |                                 |               |                                        |
| 🔼 出国出境                                | □□□□□□□□□□□□□□□□□□□□□□□□□□□□□□□□□□□□□□ | 保存退出 1 提交 | → 流程记    | 泉 🖉 附件 🔒 打                            | 1印 🕜 填写                         | 页知            | ^                                      |
| • 出 <mark>国赴港澳</mark><br>• 师生赴台       |                                        |           | 陕西师济     | ┗━━━━━━━━━━━━━━━━━━━━━━━━━━━━━━━━━━━━ | 人员申请                            | 表             |                                        |
| 🚫 学习交流                                |                                        |           |          |                                       |                                 |               | 填报日期:2017-05-                          |
|                                       | 姓名                                     |           | 性别       | =请选择= 🖌                               | 出生年月日                           |               |                                        |
|                                       | 所在单位                                   |           | ~        | 专业                                    |                                 | 政治面貌          |                                        |
|                                       | 文化程度                                   | ~         | 行政职务     |                                       | 技术职称                            |               |                                        |
|                                       | 外语语种                                   |           | 外语程度     |                                       | <ul><li>●一般</li><li>○</li></ul> | 良好○熟          | 练                                      |
|                                       |                                        | 固定电话      |          | 拟出国(境)                                |                                 | 至             |                                        |
|                                       | 联系方式                                   | 移动电话      |          | 地点                                    | 地点                              |               |                                        |
|                                       | <                                      | Fmail     |          | 及期限                                   | <b>士</b> 樂4                     |               | >                                      |
|                                       |                                        | 陕西师范大     | 大学 ©版权所有 | Copyright 2017-2025                   |                                 |               |                                        |

【温馨提示】:

- 4. 申请材料可点击"附件"按钮进行上传;
- 5. 填写过程中,若有疑问,可点击"填写须知"查看须知或 拨打国际处电话: 029-85310269;
- 填写申请表时,表中信息项目暂无(例如:技术职称), 请填"无"。
- ◆ 第四步:点击"保存退出"按钮,完成申请表填写,继续 点击"提交"按钮,根据申请流程,选取对应环节(每个 提交环节对话框都有针对该环节的提示信息),如图:

| <ul> <li>(一) (一) (二) (二) (二) (二) (二) (二) (二) (二) (二) (二</li></ul>   | wsxt.snnu.edu.cn/index.aspx<br>收蔵完(A) 工具(D 帮助(f<br>大 学<br>外事信息管理: | ≠<br>〕<br>系统                                                 | 0 - C) 🧟 陕西师范大学外事信息答                    | 理×<br>2017-05-10<br>星期三       | - □ ×<br>命☆◎ ◎                    |
|---------------------------------------------------------------------|-------------------------------------------------------------------|--------------------------------------------------------------|-----------------------------------------|-------------------------------|-----------------------------------|
| 快速通道:                                                               |                                                                   |                                                              |                                         |                               |                                   |
| 🙆 出国出境                                                              | ▶ 退出 🖌 保存                                                         | 退出 🕅 提交 🗝                                                    | · 流程记录 🥢 附件                             | 计印 🧿 填写须知                     | ^                                 |
| <ul> <li>出国赴港澳</li> <li>师生赴台</li> <li>学习交流</li> <li>调查反馈</li> </ul> | 姓名                                                                | 提交对话框<br>根据填写须知,选择到<br>1、如出访xxxxx,刻<br>2、如出访费用由批<br>经费管理部门意见 | 要提交的环节。<br>页由XXXXX章批。<br>校支付,须由XXXXX审批。 | ×                             | 填报日期:2017-05-<br>-C1-01<br>錄 共青团员 |
|                                                                     | 文化程度 本                                                            | <u></u><br>학                                                 | 确定 关闭                                   |                               |                                   |
|                                                                     | 外语语种 英 固 联系方式 移                                                   | 音<br>定电话 123456<br>动电话 132123456789                          | 拟出国(境)<br>地点<br>及期限                     | 2017-05-02<br>地点 xxx<br>于数 10 | ○熟练<br>至 2017-05-09               |
|                                                                     |                                                                   | 陕西师范大学 ©                                                     | 版权所有Copyright 2017-2025                 |                               |                                   |

#### 【提示】:

 审批流程为非自动型,当前环节审批完成后,申请用户需 再提交下一环节,直到流程结束,例如申请用户已提交"经 费部门意见",经费部门领导审批签字处理后,需继续点击 提交,注意同一个环节一般不要重复提交;

2.提交完成后,可点击"流程记录",查看环节审批情况;

**3**.若提交有误,在审核部门未处理的情况下,可点击"取回" 按钮,取回申请表,重新提交;

4.根据用户身份的不同,需要提交的环节会有所差异,选取
 环节时,请注意。

#### 3.2.2 (教师用户)申请通过

◆申请人按照申请流程完成提交并通过后,申请人会收到国际处处理意见,参照邮件和系统中说明,办理后续相关事

# 宜,如图:

| ← ② ····  ◆ ★ ····  ★ ····  ★ ····  ★ ····  ★ ····  ★ ····  ★ ····  ★ ····  ★ ····  ★ ····  ★ ····  ★ ····  ★ ····  ★ ····  ★ ····  ★ ····  ★ ····  ★ ····  ★ ····  ★ ····  ★ ····  ★ ····  ★ ····  ★ ····  ★ ····  ★ ····  ★ ····  ★ ····  ★ ····  ★ ····  ★ ····  ★ ····  ★ ····  ★ ····  ★ ····  ★ ····  ★ ····  ★ ····  ★ ····  ★ ····  ★ ····  ★ ····  ★ ····  ★ ····  ★ ····  ★ ····  ★ ····  ★ ····  ★ ····  ★ ····  ★ ····  ★ ····  ★ ····  ★ ····  ★ ····  ★ ····  ★ ····  ★ ····  ★ ····  ★ ····  ★ ····  ★ ····  ★ ····  ★ ····  ★ ····  ★ ····  ★ ····  ★ ····  ★ ····  ★ ····  ★ ····  ★ ····  ★ ····  ★ ····  ★ ····  ★ ····  ★ ····  ★ ····  ★ ····  ★ ····  ★ ····  ★ ····  ★ ····  ★ ····  ★ ····  ★ ····  ★ ····  ★ ····  ★ ····  ★ ····  ★ ····  ★ ····  ★ ····  ★ ····  ★ ····  ★ ····  ★ ····  ★ ····  ★ ····  ★ ····  ★ ····  ★ ····  ★ ····  ★ ····  ★ ····  ★ ····  ★ ····  ★ ····  ★ ····  ★ ····  ★ ····  ★ ····  ★ ····  ★ ····  ★ ····  ★ ····  ★ ····  ★ ····  ★ ····  ★ ····  ★ ····  ★ ····  ★ ····  ★ ····  ★ ····  ★ ····  ★ ····  ★ ····  ★ ····  ★ ····  ★ ····  ★ ····  ★ ····  ★ ····  ★ ···· | rsxt.snnu<br>收藏夹(/                          | u.edu.cn/index.<br>A) 工具(T) 日 | aspx#<br>劈助(H) |             | 5 <del>-</del> Q                                                                                                    | 遵 陕西师范      | 大学外事信息管理… | . ×                         |              | - □ ×<br>☆☆☺  |
|----------------------------------------------------------------------------------------------------|---------------------------------------------|-------------------------------|----------------|-------------|----------------------------------------------------------------------------------------------------|-------------|-----------|-----------------------------|--------------|---------------|
| 陳 法····································                                                                                                    | 大 ·学                                        | 外事信息管                         | 锂系统            |             |                                                                                                    | ٢           | ی 📀 😂     | 201<br><sup>201</sup><br>星期 | 7-05-15<br>— | <b>□</b> →退出  |
| 快速通道:                                                                                                    |                                             |                               |                |             |                                                                                                    |             |           |                             |              |               |
| 🔼 出国出境                                                                                                    | G                                           | 退出                            | 流程记录           | <b>合</b> 打印 |                                                                                                    |             |           |                             |              | ^             |
| • 出 <mark>国赴港澳</mark><br>• 师生赴台                                                                                                    | 通道                                          | 过:请及时办理                       | 相关手续,1         | 查看详情,请      | 点击 详情                                                                                                    |             |           |                             |              |               |
| ○ 学习交流                                                                                                    |                                             |                               |                |             | 陕西师河                                                                                                    | 范大学b        | 出国(境)     | 人员申请                        | 表            | 填报日期:2017-05- |
| □ 調査反馈                                                                                                    |                                             | 姓名                            |                | 姓名拼音        | and the second second s | 性别          | 男         | 出生年月日                       |              | 01-01         |
|                                                                                                    |                                             | 所在单位                          |                |             | ng<br>ma                                                                                                    | 专业          | 8         | xxx                         | 政治面貌         | 共青团员          |
|                                                                                                    |                                             | 文化程度                          | 本              | 科           | 行政职务                                                                                                    | 3           | xxx       | 技术职称                        | 无            |               |
|                                                                                                    |                                             | 出生地                           | ÷              | 无           | 户口所在地                                                                                                    |             | 无         | 身份证号码                       |              | 无             |
|                                                                                                    | 固定电话: 123456 2017-05-02 至 2017-05-09 拟出国(境) |                               |                |             |                                                                                                    |             |           |                             |              |               |
|                                                                                                    | <                                           |                               |                | 陕西师         | 范大学 ©版权所有                                                                                                    | Copyright 2 | 017-2025  |                             |              | >             |